## Introduction to ImageJ

2017-04-10

Xavier Draye and Guillaume Lobet

Guillaume Lobet & Xavier Draye || ACELI formation || Introduction to ImageJ

### Macros in ImageJ

Guillaume Lobet & Xavier Draye || ACELI formation || Introduction to ImageJ

#### What are macros?

Simply put, an ImageJ macro is a <mark>succession of existing ImageJ</mark> commands.

Once you have defined exactly the type of analysis you would like to eprfom on your images, it is worth creating a macro with the different steps.

# Advantage 1: Track the steps in your analysis

First, it help you keep track of all the steps you used in your analysis. If you need to do the same analysis a year later, or ou want to check which algorithm you used when writing the paper, macro are perfect for that.

They are a nice way to <mark>keep track of eveything manipulation and</mark> analysis you did on your images.

#openscience #reproducibility

# Advantage 2: Batch processing

- 1. Define your pipeline on several test images. If possible pick them such as they represent the variability in your dataset.
- 2. Record the step to create a macro
- 3. Apply it on the whole dataset.
- It will save you a lot of time and avoid errors.

#### Record your macro

ImageJ has a very handy utility to record command and create a macro out of them.

- 1. Open the recorder
  - > Plugins > Macro > Record...
- 2. Start your different operations
- 3. Click Create and save it with the .ijm file extension
- 4. Run your macro

## Use your macro in batch

The main advantage of the macros in ImageJ is that they allow you to process hundreds of images at once.

ImageJ has an utility to launch a specific macro on a whole folder

> Process > Batch > Macro...

# ImageJ macro language is a simplified version of Java

The ImageJ macro language is a modified version of Java. Therefore, they share some similarities.

#### ImageJ macro ≈ Java - 1

Commented lines start with //

// This is a commented line

Or you can comment several lines using /\*\*\*/

```
/*
* This is several
* commented lines
*/
```

#### ImageJ macro ≈ Java - 2

Each line need to finish with an ;

```
// Each line need to end with ";"
run("Convert to Mask");
```

But not foor loops start and end

```
// Not for loop start
for(k = 0 ;k < 10 ; k++){
    // But do not forget inside the loop
    print(k);
} // Or end</pre>
```

#### ImageJ macro ≈ Java - 3

The first element in a vector as the index 0

# Going further with the macros

Macros are extremelly versatiles and can be used to do a lot of different tasks

Let's build a more complicated one.

More about macros:

https://imagej.nih.gov/ij/developer/macro/macros.html

Setup the intial parameters

// Initial parameters

// We do not want ImageJ to open the images
setBatchMode(true);

// We define the measurements we want to make
run("Set Measurements...", "area centroid center
redirect=None decimal=2");

Open user defined folder

// Define the directories for the analysis
dir = getDirectory("Where are your raw images");

This will trigeer a pop-window and ask the user to choose a folder.

Then, get the list of file inside the folder

```
// Get the file list
list = getFileList(dir);
num = list.length;
```

Navigate the list of files

```
// Loop over the file list to analyse all the images
for(k = 0 ; k < num ; k++){
    // Get the file and open it
    t = dir + list[k];
    open(t);
    // Get the file name
    ti=getTitle();
    [...]
}</pre>
```

Threshold the image

```
// Threshold the images
setAutoThreshold("Default dark");
run("Convert to Mask");
```

And analyse the particules

```
// Analyse the particules
```

```
run("Analyze Particles...", "size=50-Infinity
circularity=0.00-1.00 show=Masks add
display clear exclude");
```

Save the resulting image

```
// Close the old image
selectWindow(ti);
close();
```

```
// Save the new one
selectWindow("Mask of " + ti);
saveAs("Tiff", dir+"new-",list[k]);
close();
```

```
// Initial parameters
setBatchMode(true);
run("Set Measurements...", "area centroid center redirect
// Define the directories for the analysis
dir = getDirectory("Where are your raw images");
// Get the file list
list = getFileList(dir);
num = list.length;
for(k = 0; k < num; k++){
    // Get the file and open it
    t = dir + list[k];
    print(list[k]+" analysis started");
    open(t);
    // Get the file name
```

```
// Get the file name
    ti=getTitle();
    setAutoThreshold("Default dark");
        run("Convert to Mask");
        run("Analyze Particles...", "size=50-Infinity cire
        // Close the old image
    selectWindow(ti);
    close();
    // Save the new one
    selectWindow("Mask of " + ti);
    saveAs("Tiff", dir+"new-",list[k]);
    close();
print("Analysis done on "+num+ " images");
```

}